## 如何自动更新控制器最新固件版本

1. 用 USB 连接电脑并启动软件,出现控制器连接设置窗口,如果"update"列显示的是 "ON",点击它即可自动升级控制器固件。

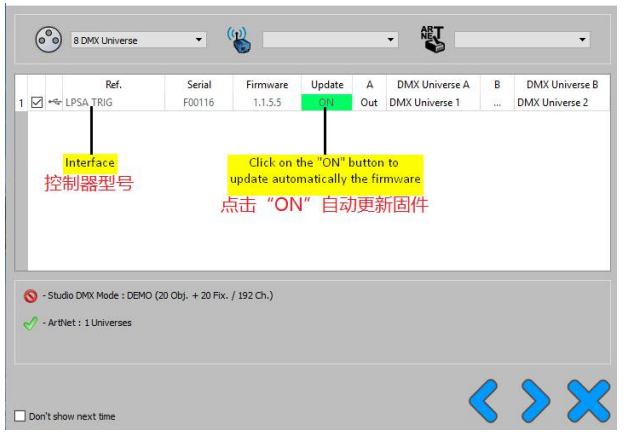

- 2. 弹出的新窗口中,点击 OK 确认更新固件。等待更新直至完成重启软件: Uploading... (Remaining Bytes: 7448)
- 3. 更新固件需要拔插 USB 数据线两次和重启软件后,连接窗口"Update"列显示"OFF" 或无任何显示即更新完成。此时已成功更新到最新软件。

你也可以从软件后台设置窗口直接更新固件:

- 1. 点击"工具"=>选项=>点击硬件图标(如图):
- 2. 如果 « 固件更新按钮 » 可用 , 点击它直接自动更新固件。

| -   |                                                                                                    |                                        |
|-----|----------------------------------------------------------------------------------------------------|----------------------------------------|
|     |                                                                                                    |                                        |
|     |                                                                                                    |                                        |
| M   |                                                                                                    |                                        |
| T   |                                                                                                    |                                        |
| È   | DMX A : Out   DMX Universe 1                                                                                                    | 点击"更新固件"按钮                             |
| 3   | DMX B : 🗸                                                                                                    | Apply<br>有新因供即合白动再新                    |
| 200 | Firmware                                                                                                    | Click on the "Update Firmware"         |
|     | Version : 1.1.4.2                                                                                                    | Update Firmware button if available to |
|     | Speed                                                                                                    | update automatically the himware       |
|     | break: 90 us ▼ Mab: 20 us ▼                                                                                                    | Default                                |
|     | Penod : 25 ms   Delay : 1                                                                                                    | Apply                                  |
|     | Network Config                                                                                                    |                                        |
|     | Access Point : said Pwd : 1234567890                                                                                                    | Apply                                  |
|     | U Intrastructure : ssid ⊻ Pwd : pwd                                                                                                    |                                        |
|     | i jpc i liter i liter |                                        |
|     | Infrastructure :         ssid         Pwd :         pwd           Type :                                                                                                    |                                        |

3. 弹出的新窗口中,点击 OK 确认更新固件。等待更新直至完成重启软件: Uploading... (Remaining Bytes: 7448)

4. 更新固件需要拔插 USB 数据线两次和重启软件后,连接窗口"Update"列显示"OFF" 或无任何显示即更新完成。此时已成功更新到最新软件。

有时候控制器不能工作,并且LED 绿灯闪烁很快,那意味着固件更新失败,控制器等待最新的固件,更新最新固件即可。 更新固件请尝试以上两种方法,如果不能选择硬件,意味着控制器硬件存在问题,请尝试维修或更换硬件。